Rover Assembling and Programming Instruction

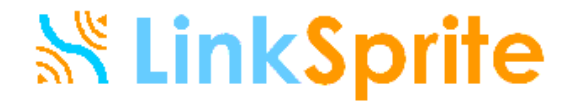

## Assembled Rover

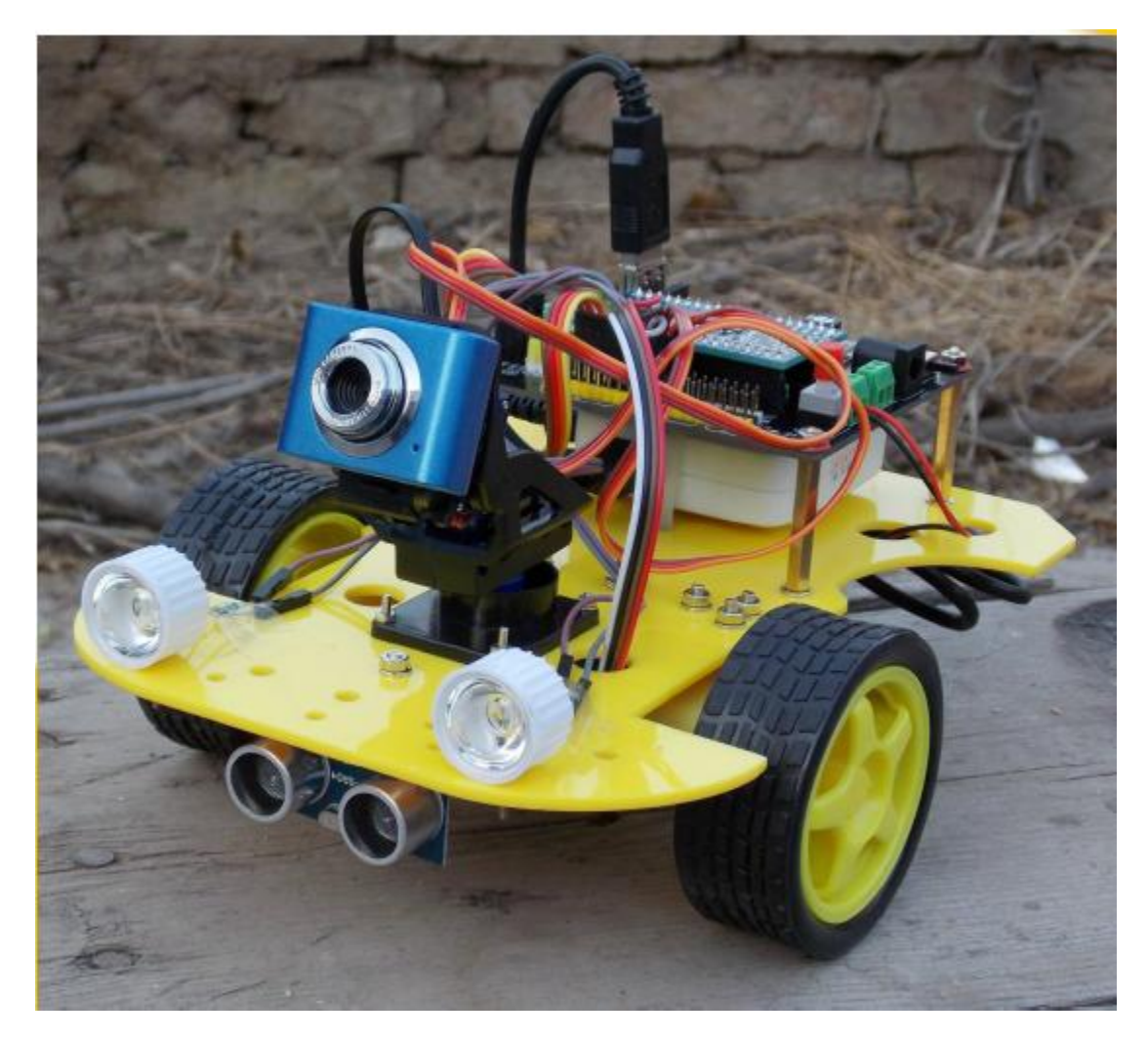

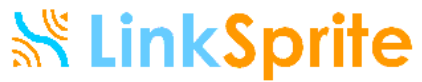

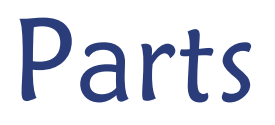

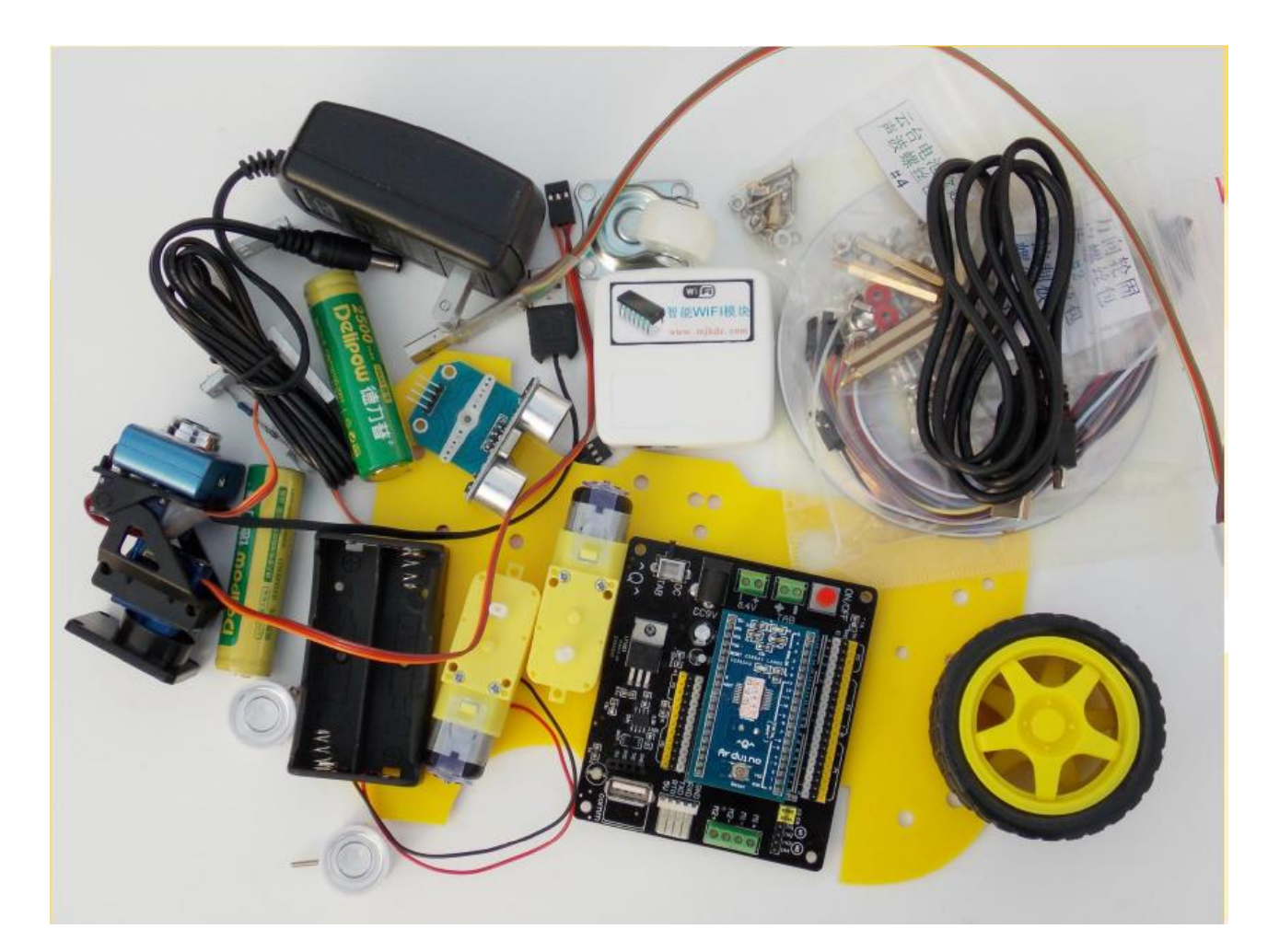

Note: Batteries are not included in the kit

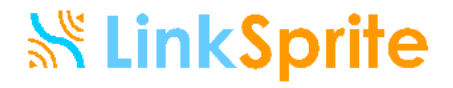

## **Tools Needed**

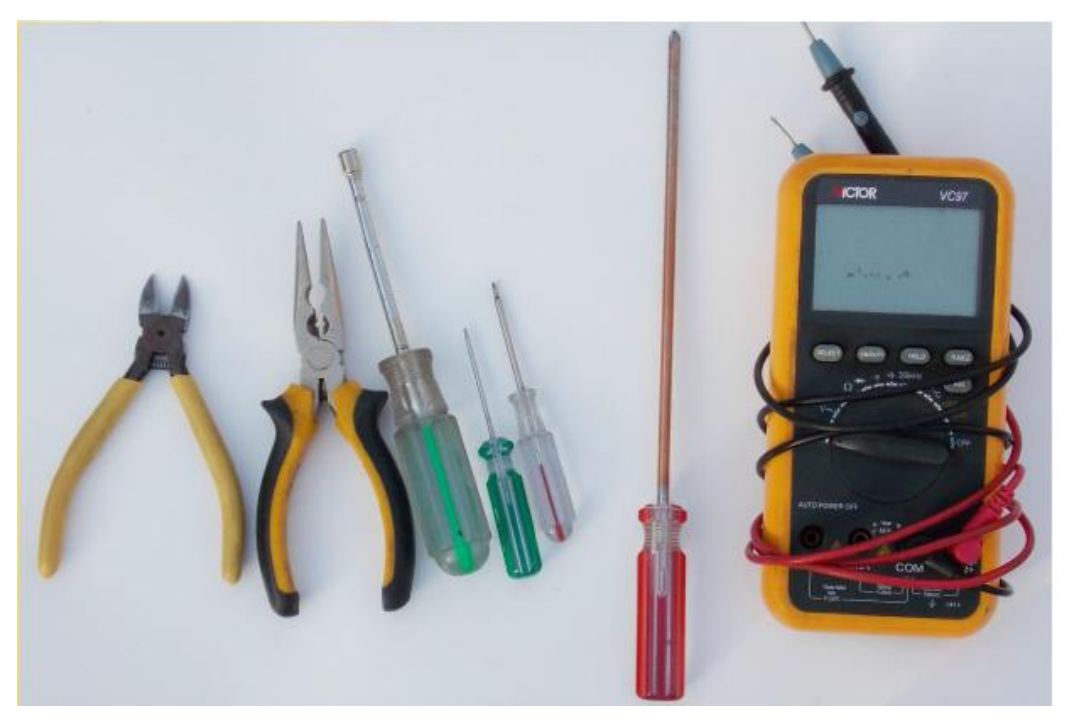

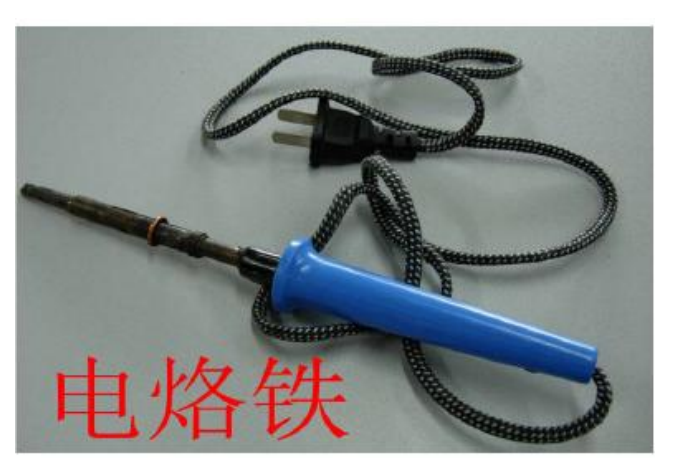

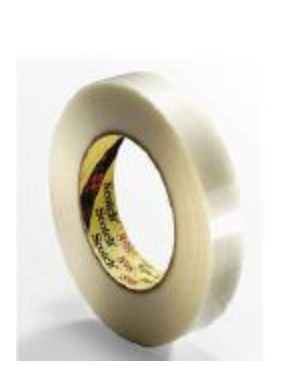

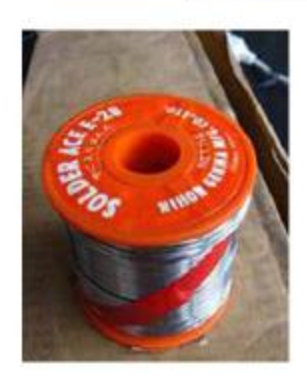

S'......

FUJ-TTA

# Getting to know parts: Control Board

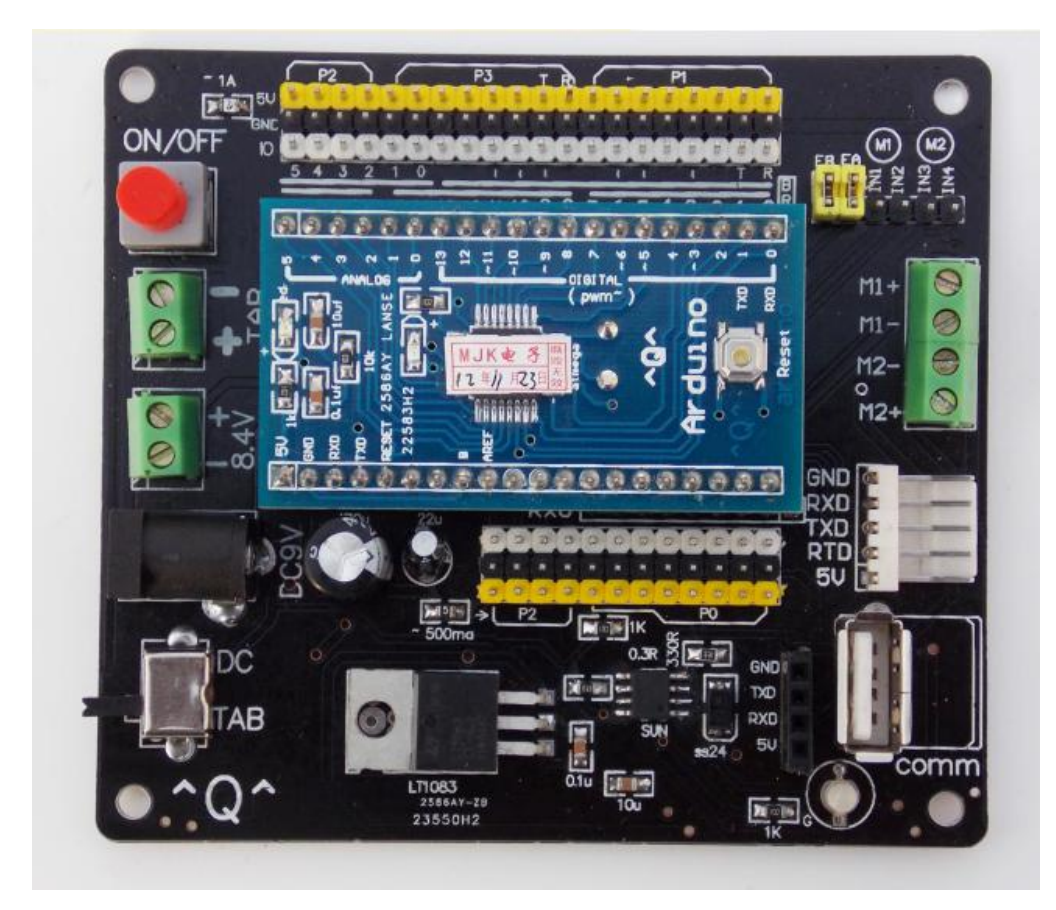

# Getting to know parts: openWRT Router

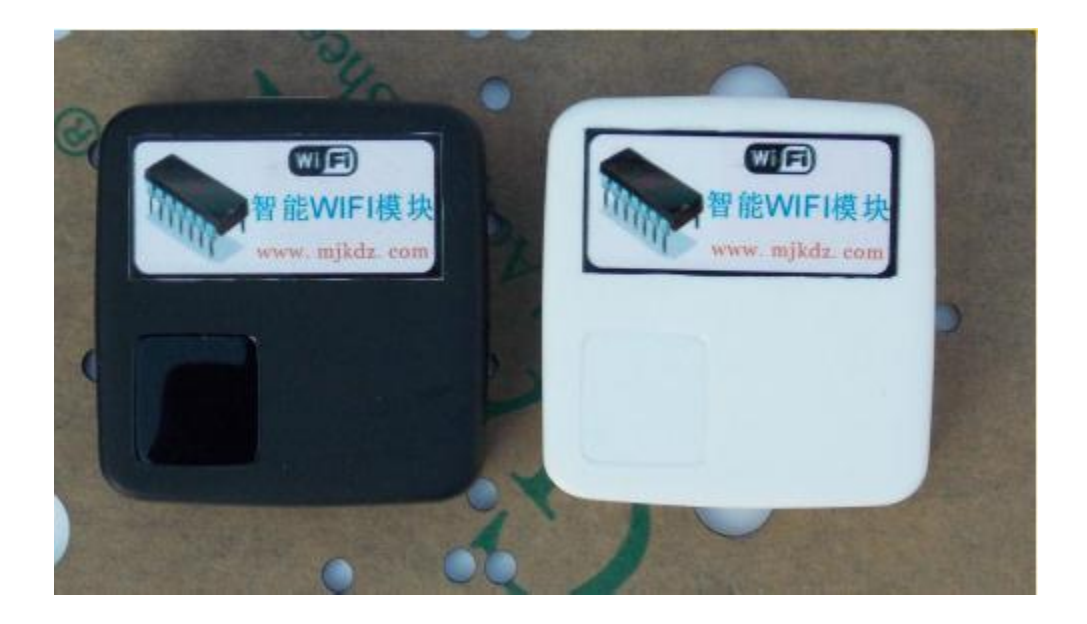

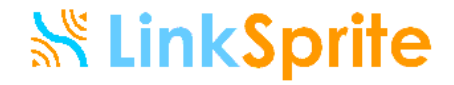

# Getting to know parts: openWRT Router

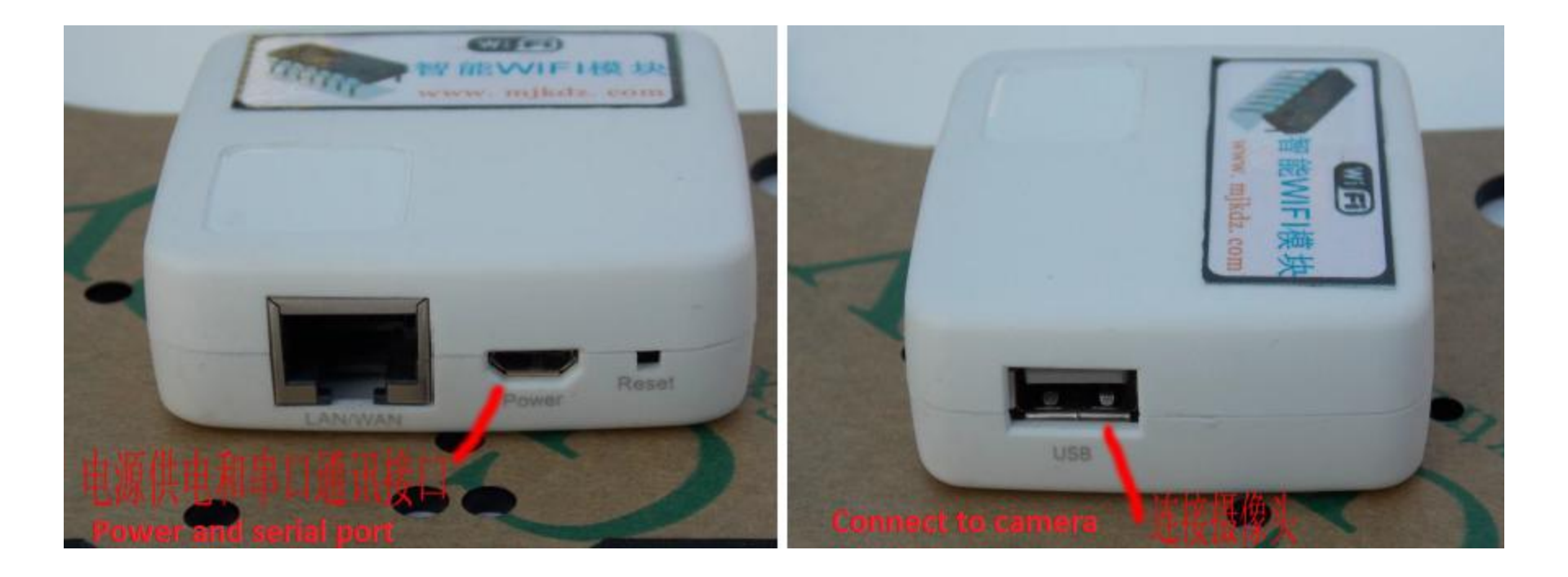

# Getting to know parts: USB Camera and Servo

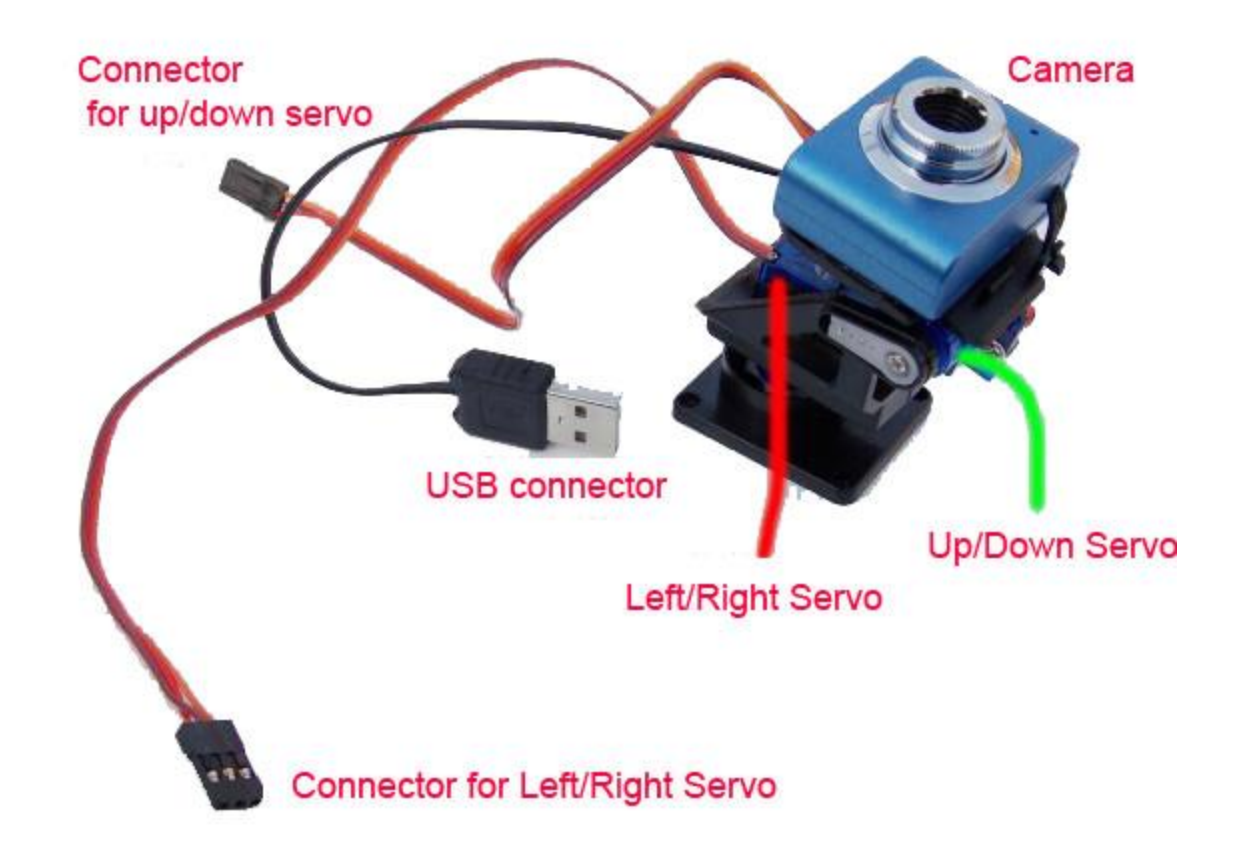

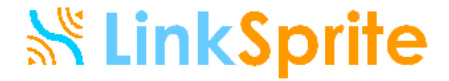

# Getting to know parts: Ultrasonic Sensor

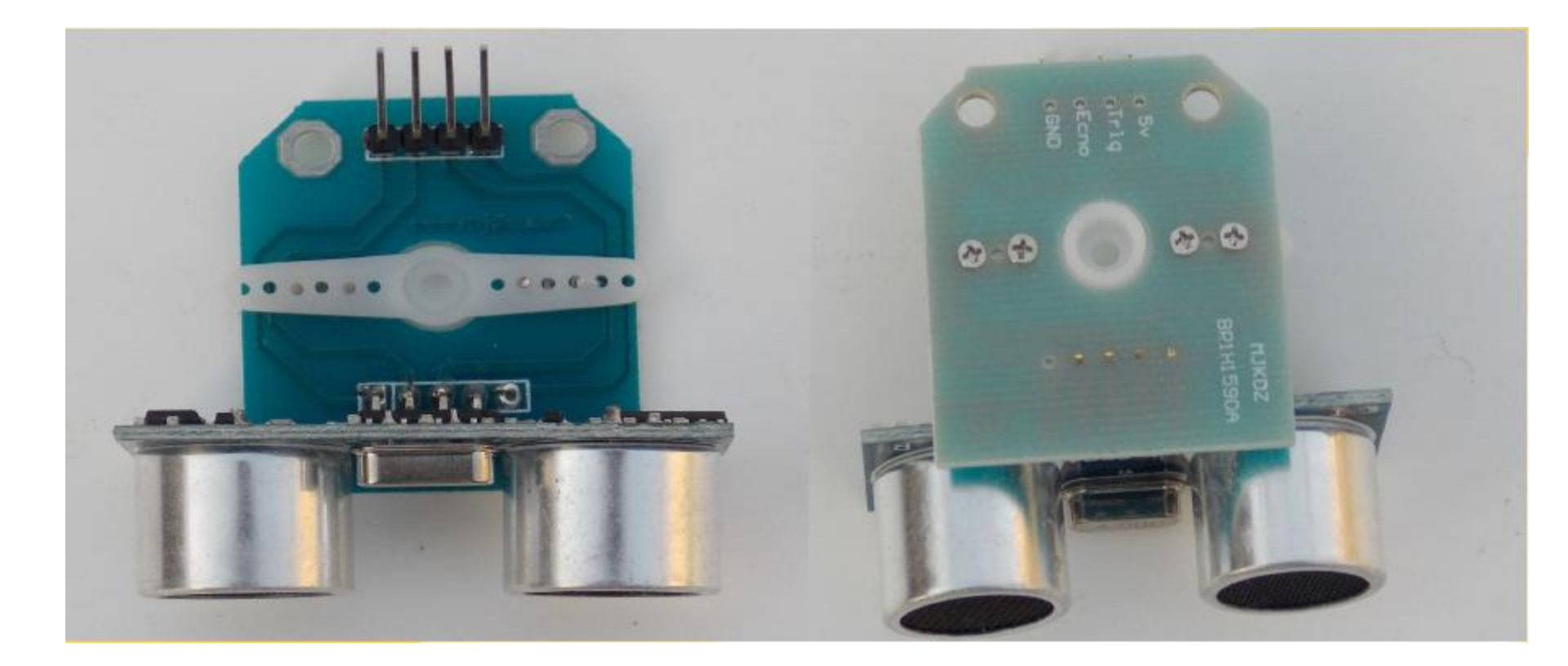

To avoid collapse with obstacles

## Getting to know parts: Battery

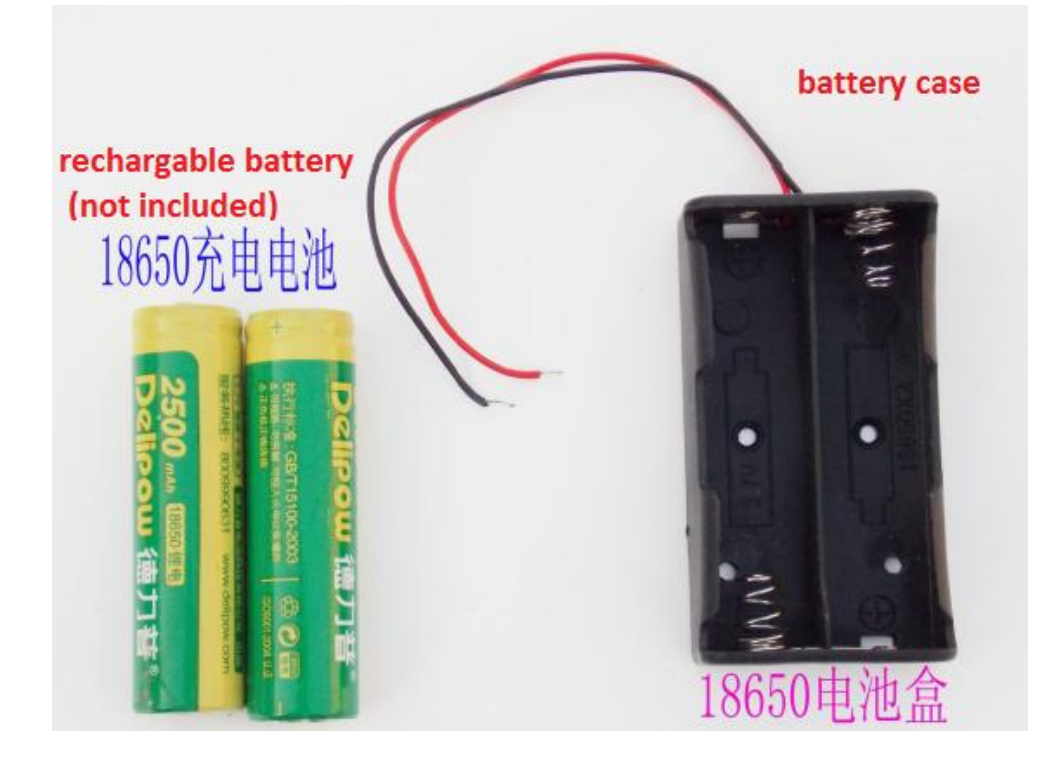

Insert power adapter to the power jack to charge the batteries. Please follow general safety rules when using rechargeable batteries

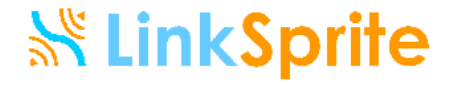

# Getting to know parts: Screws, cables, wires

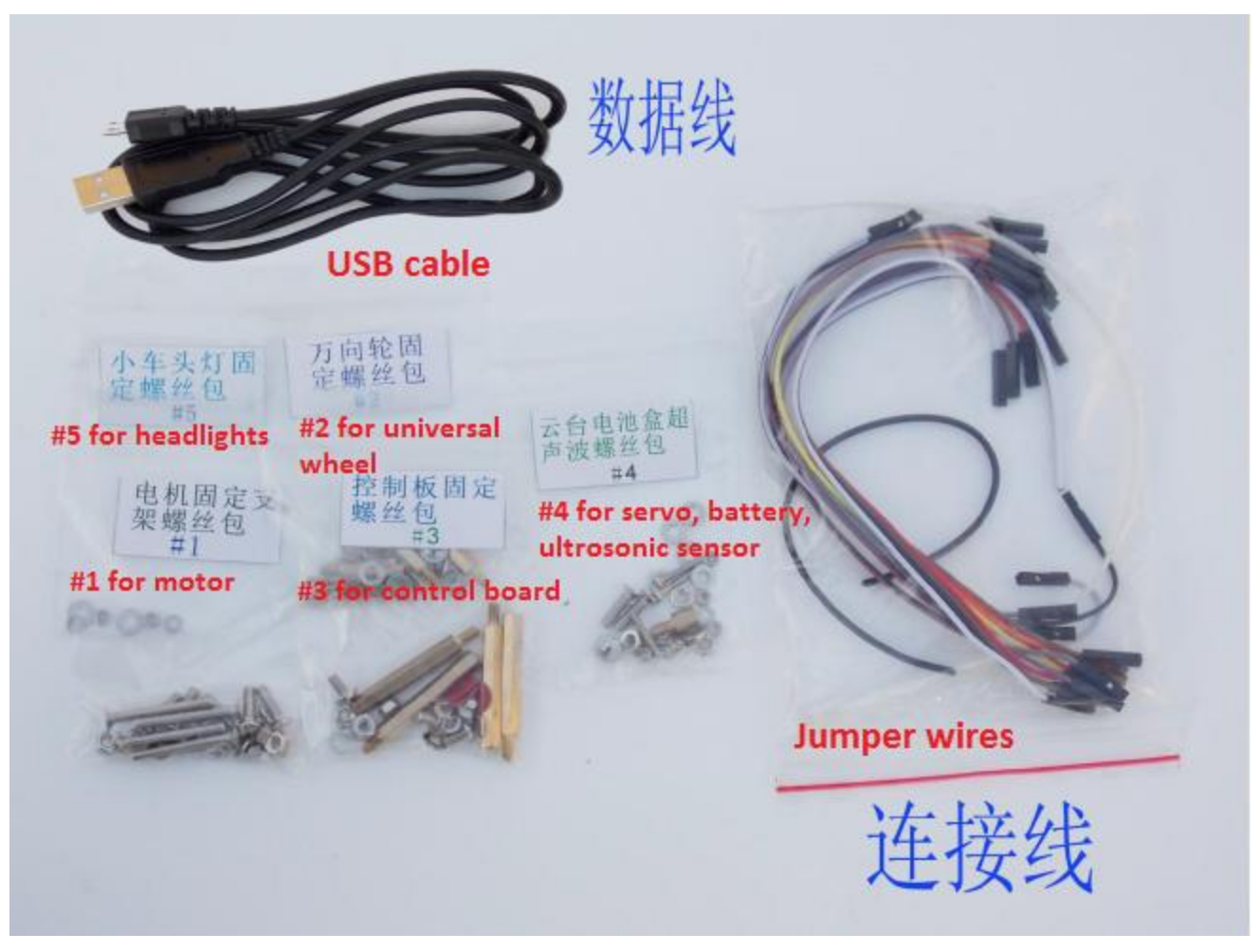

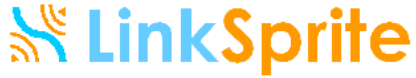

# Getting to know parts: Chassis and installation holes

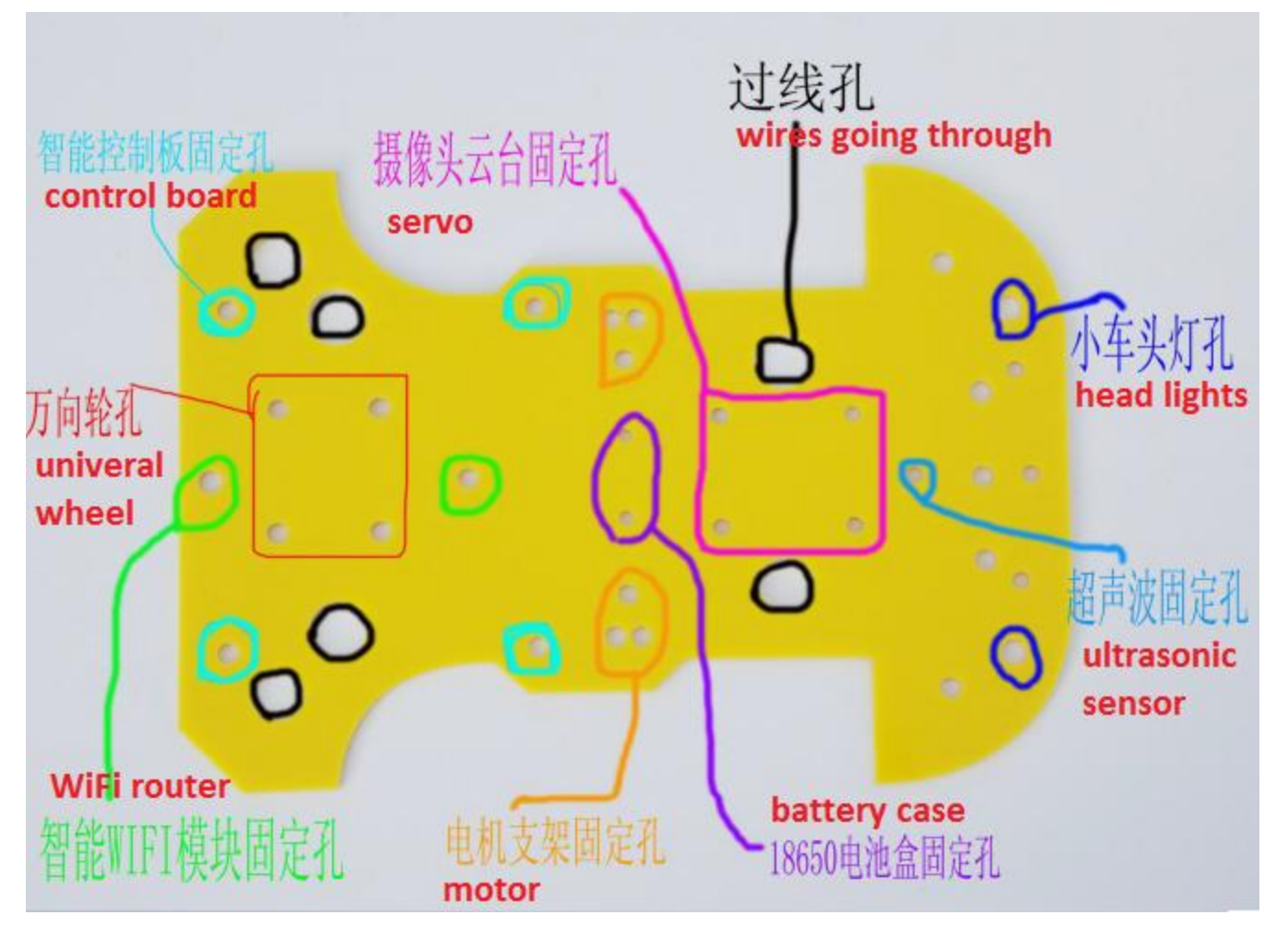

## Getting to know parts

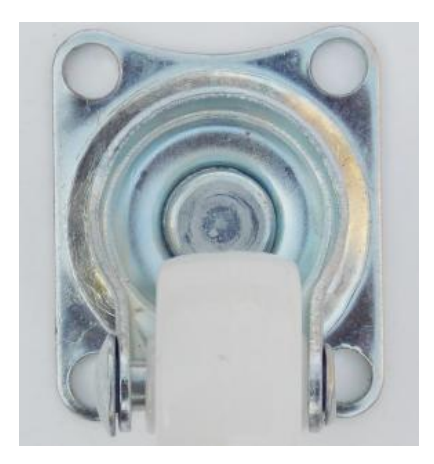

Universal wheel

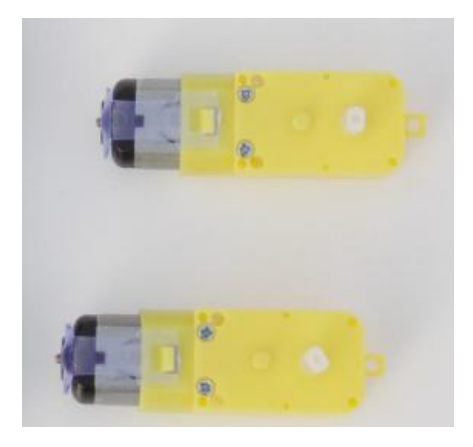

motors

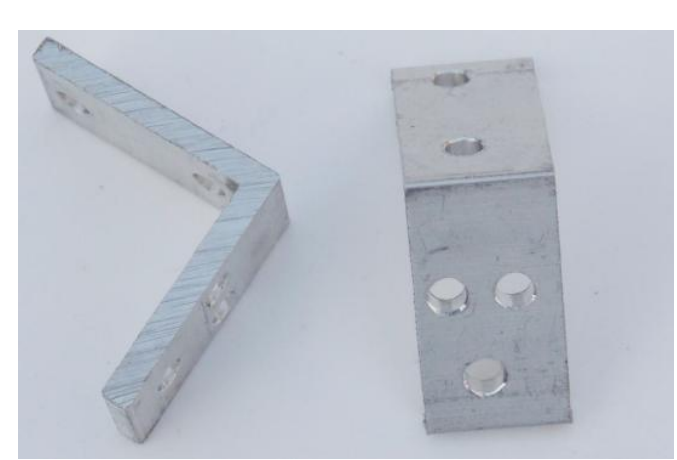

#### Motor bracket

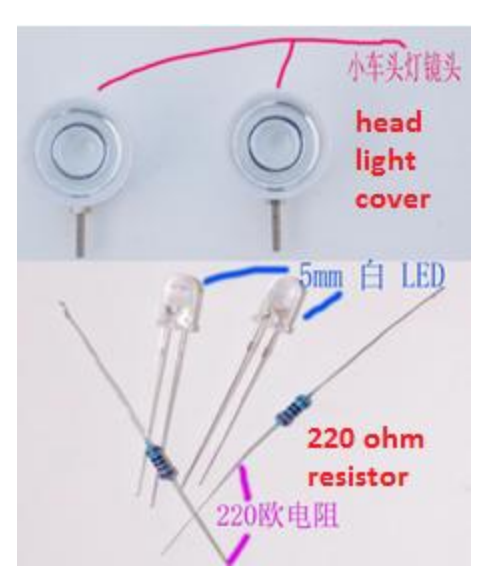

Head lights

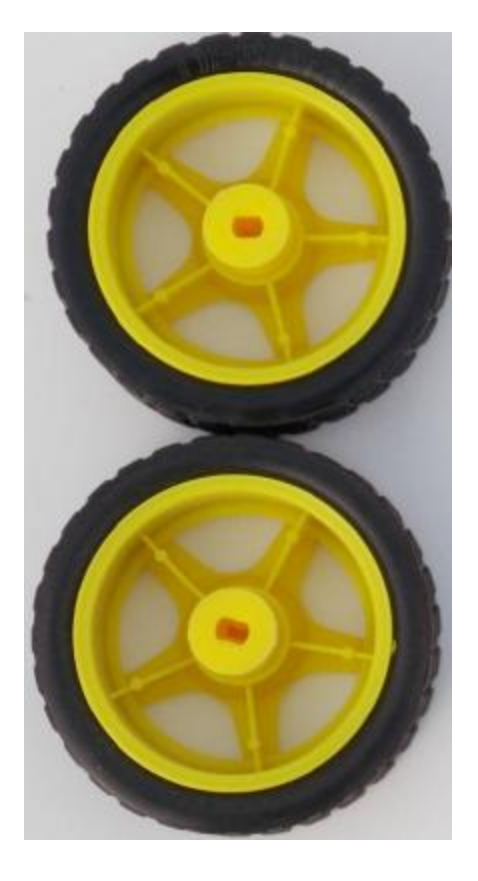

**K** LinkSprite

wheels

# Assembling: Solder wires to motors

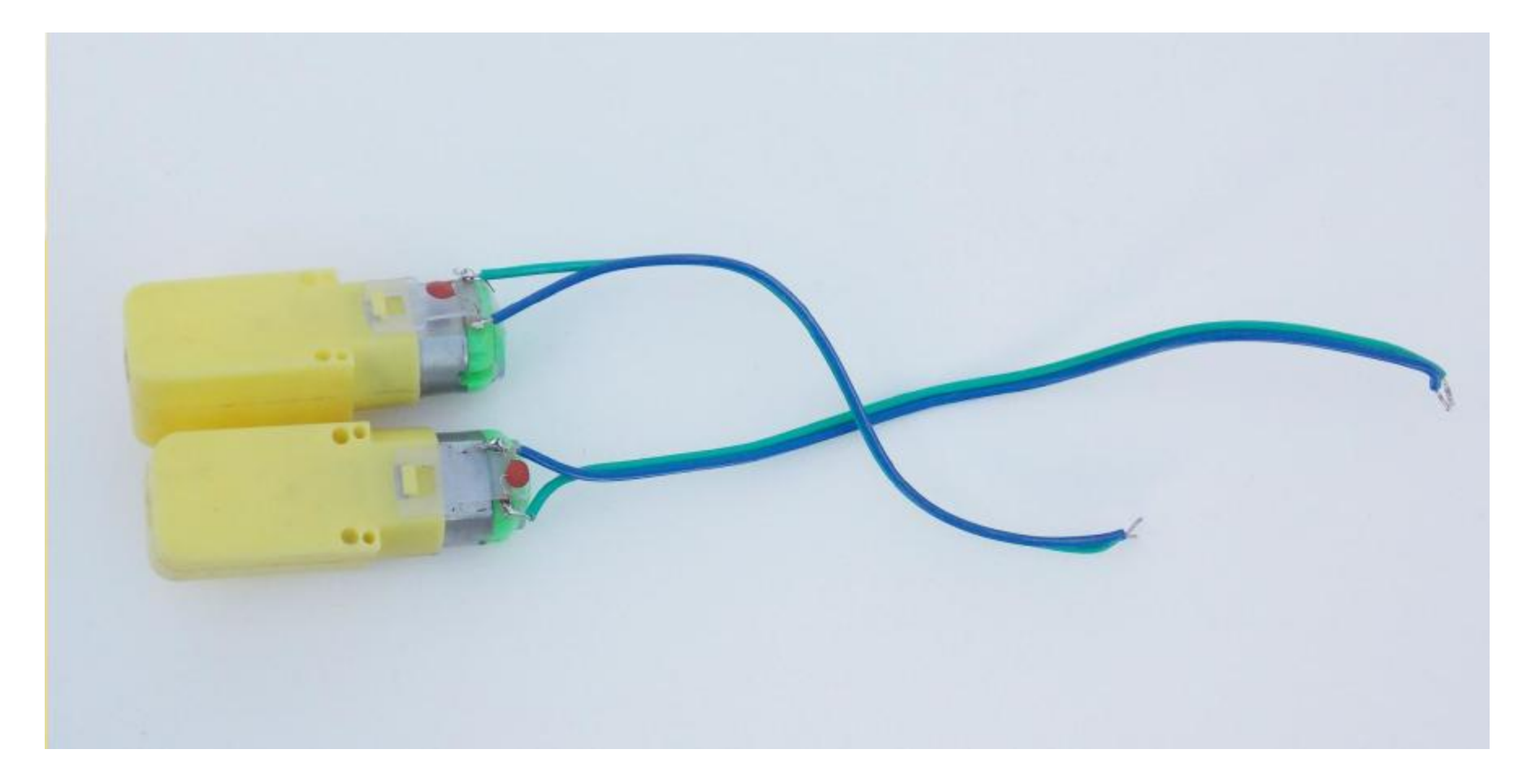

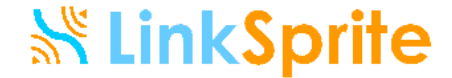

#### Install motor brackets to chassis

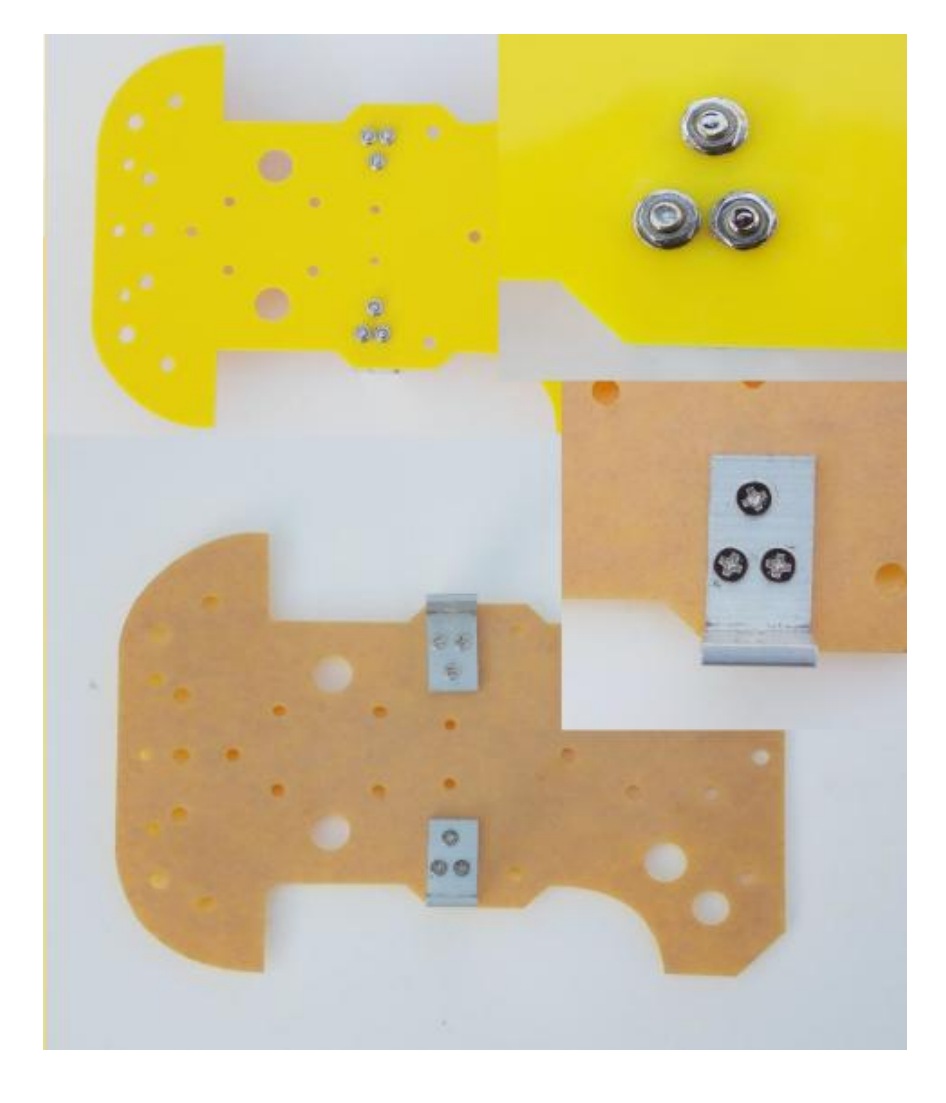

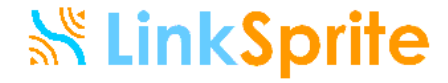

#### Install motors to motor brackets

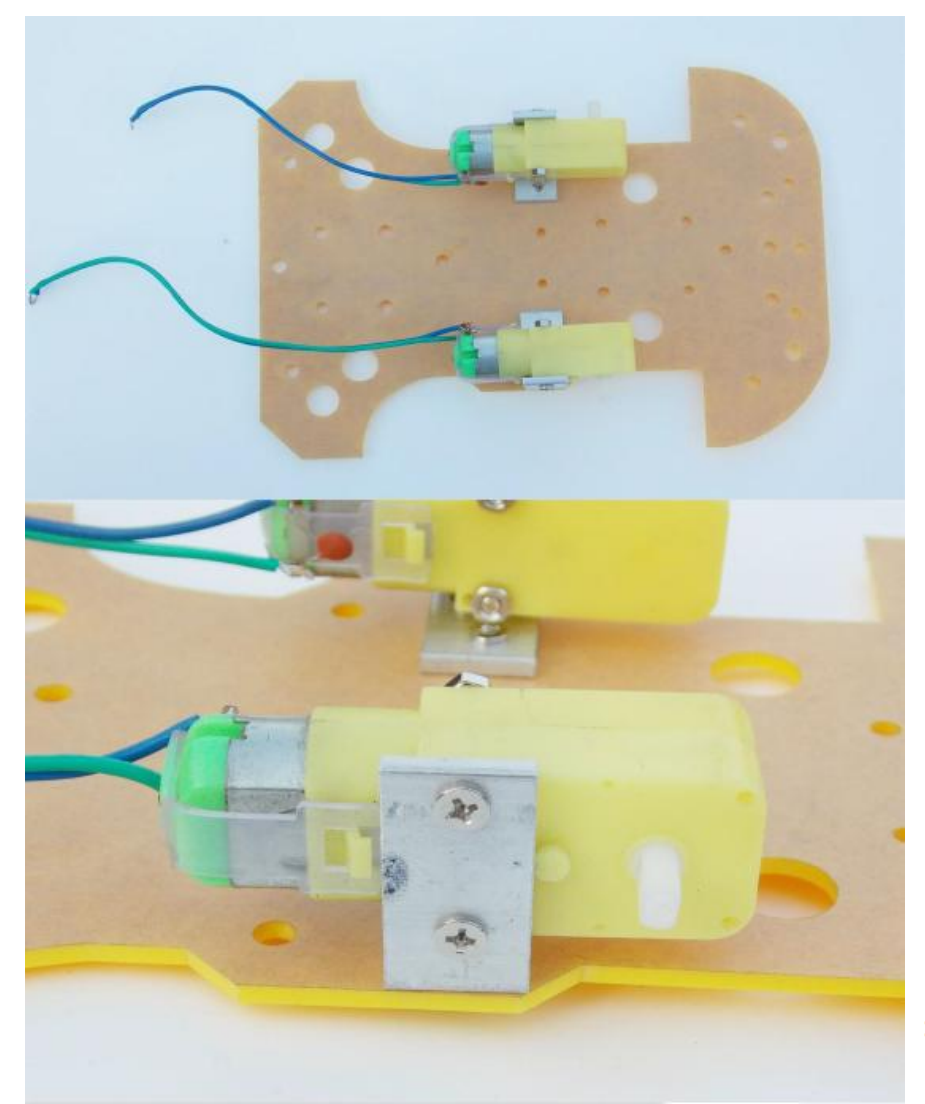

## Install Universal wheel

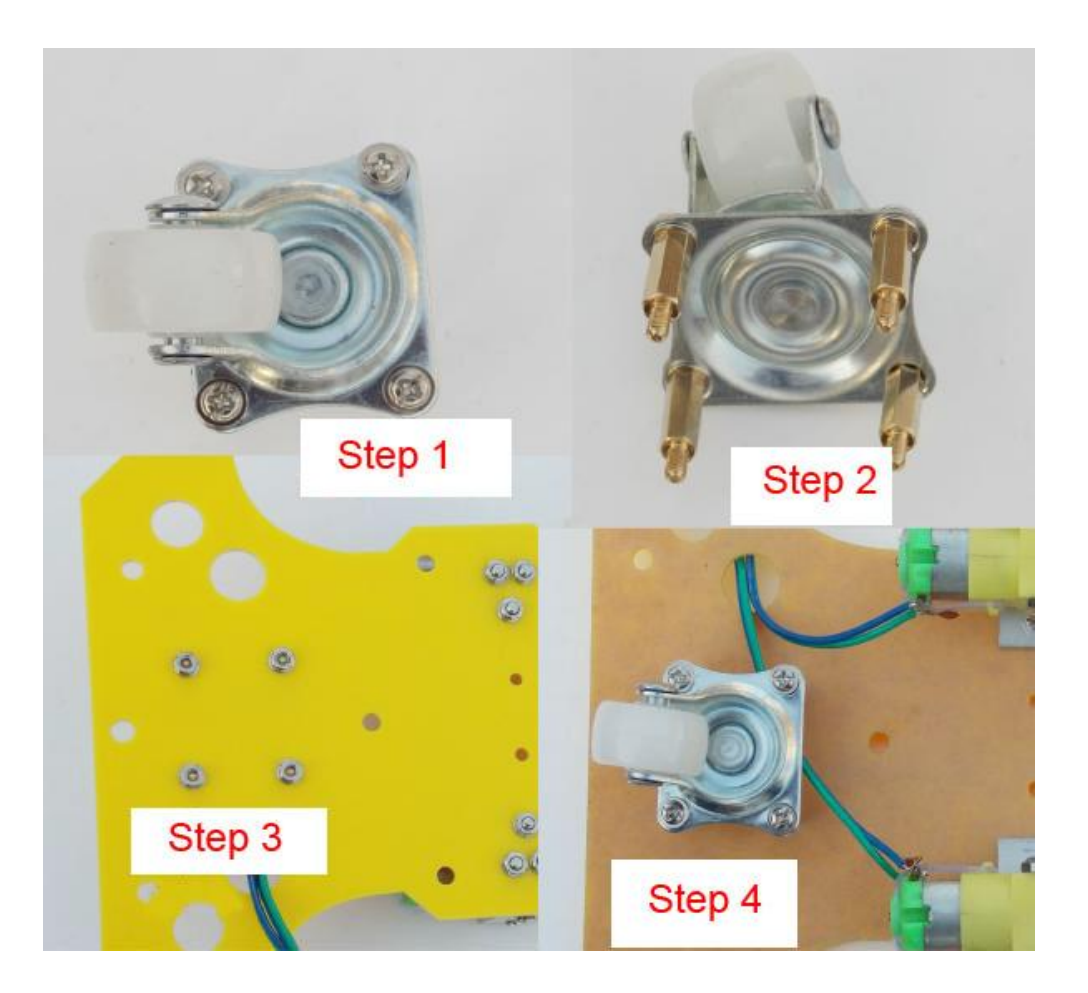

#### Install wheels to motors

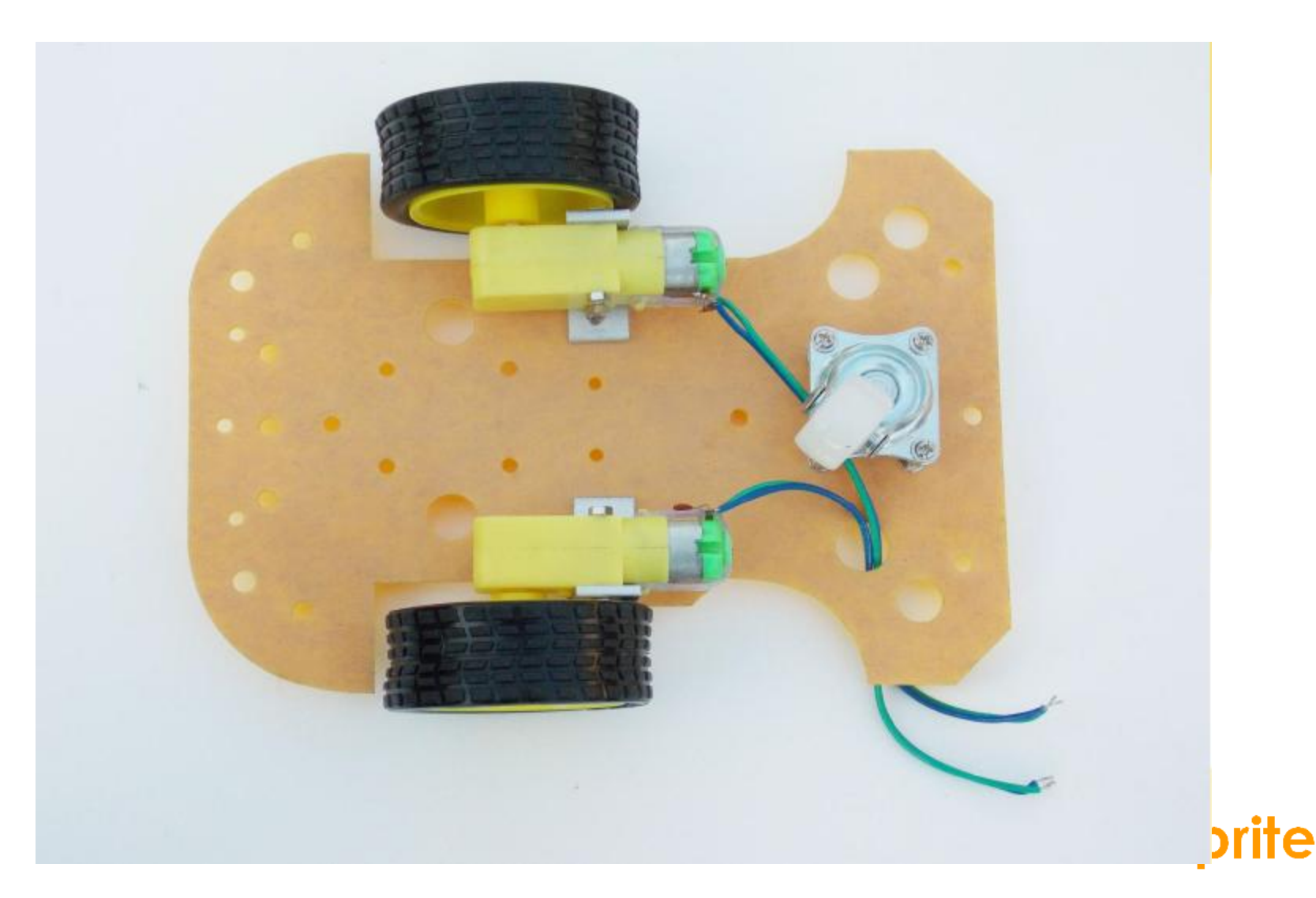

## Install Battery Case

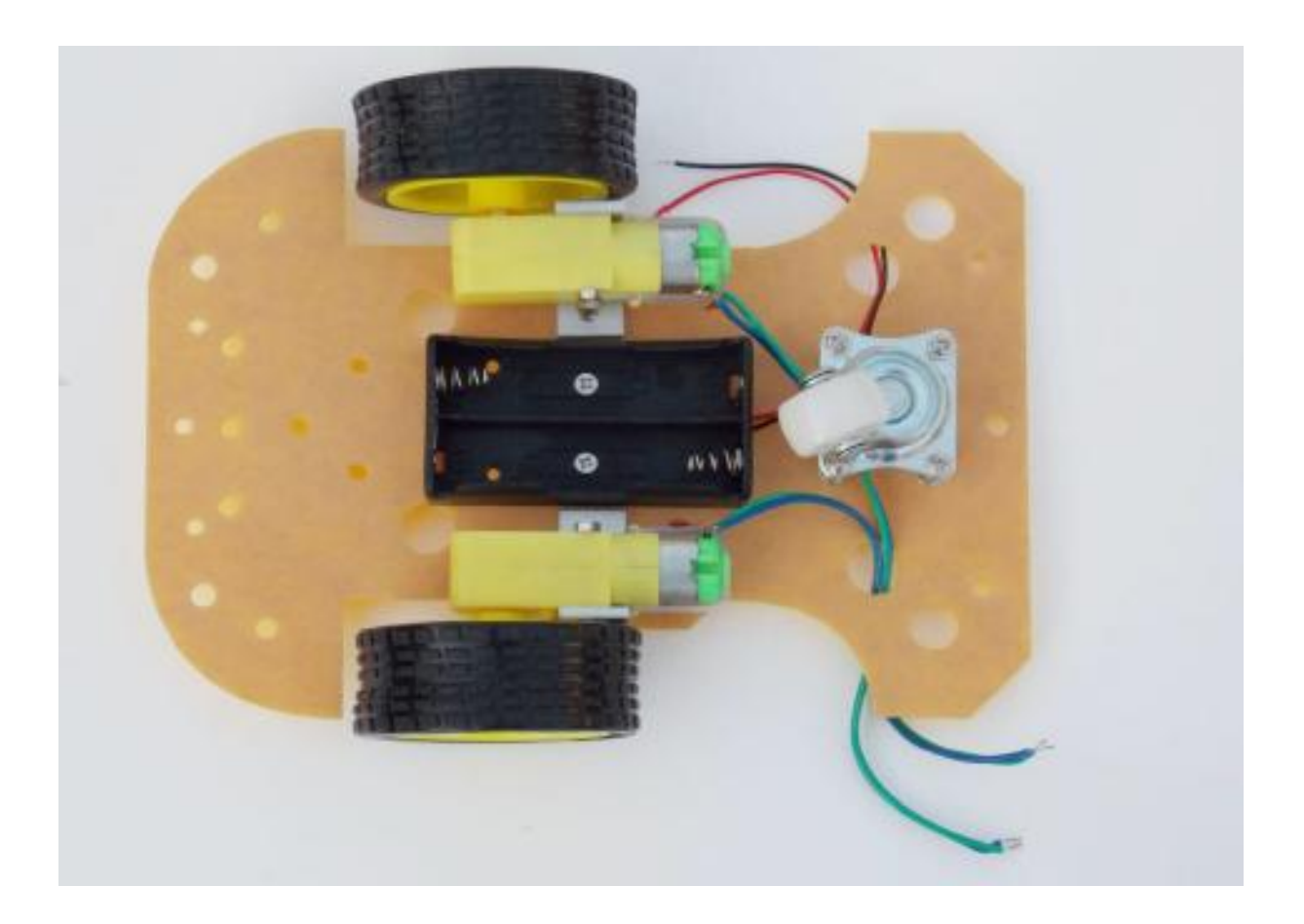

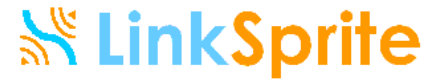

## Install posts for control board

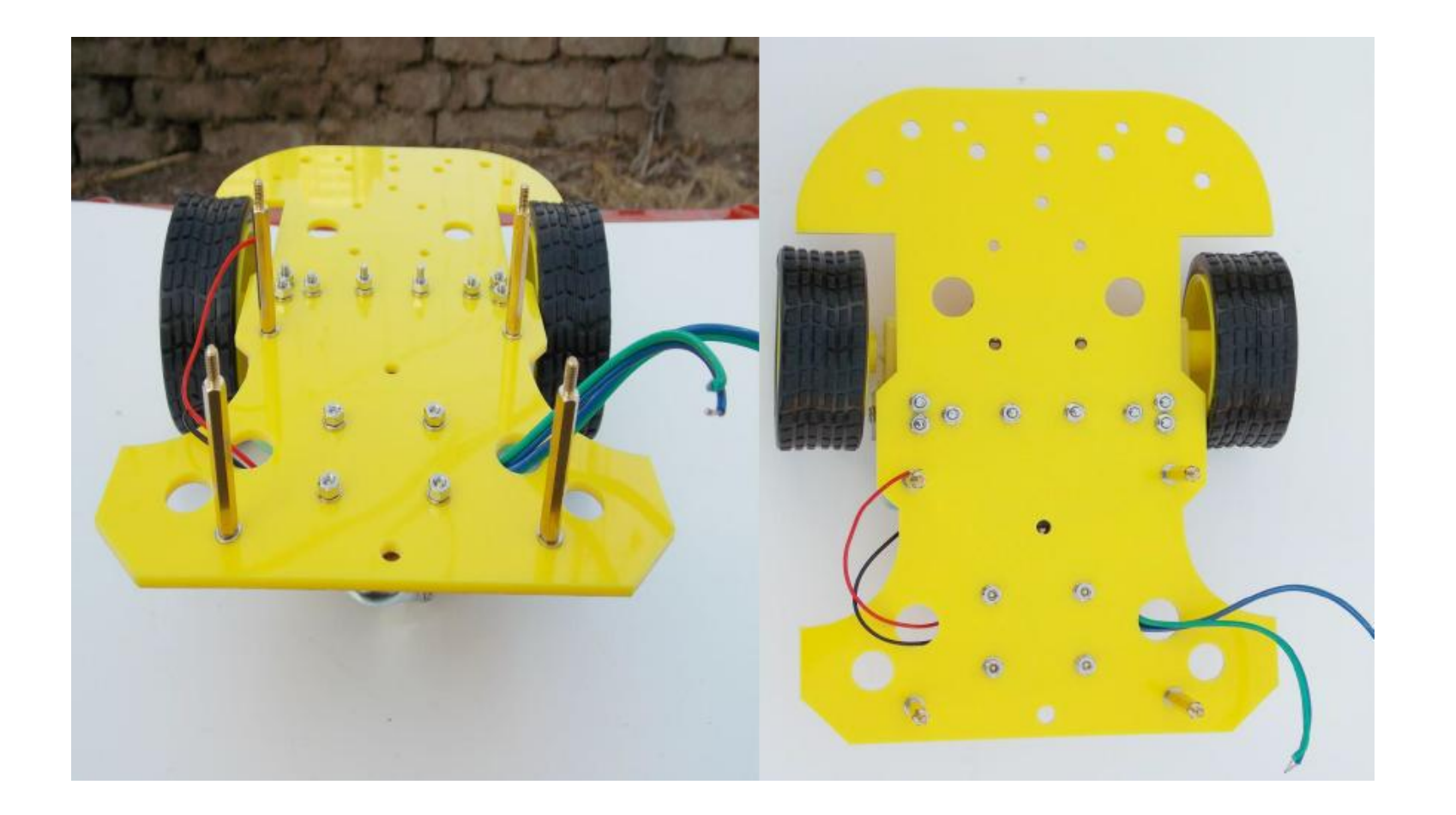

#### Install servo and web camera

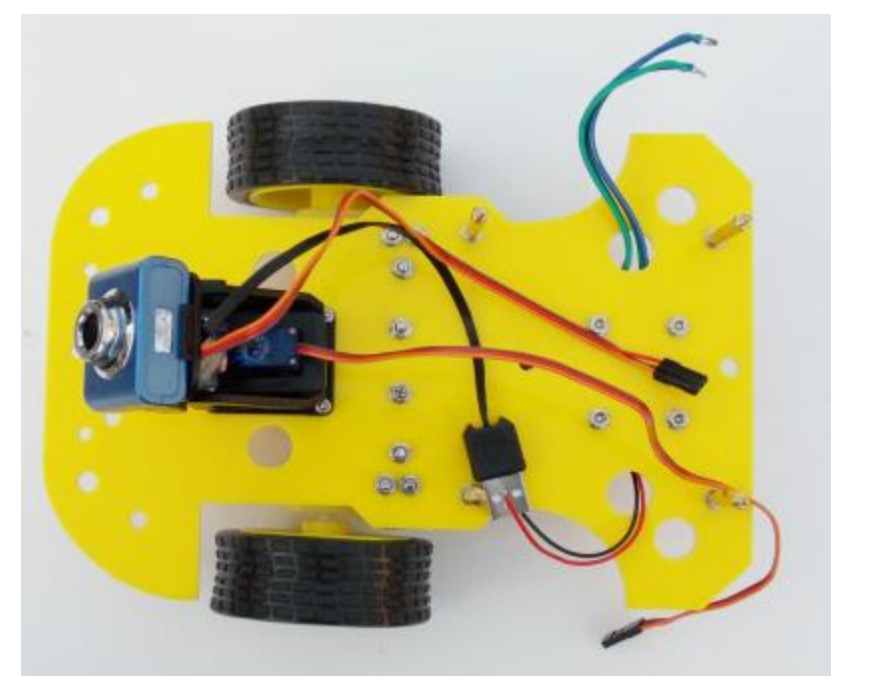

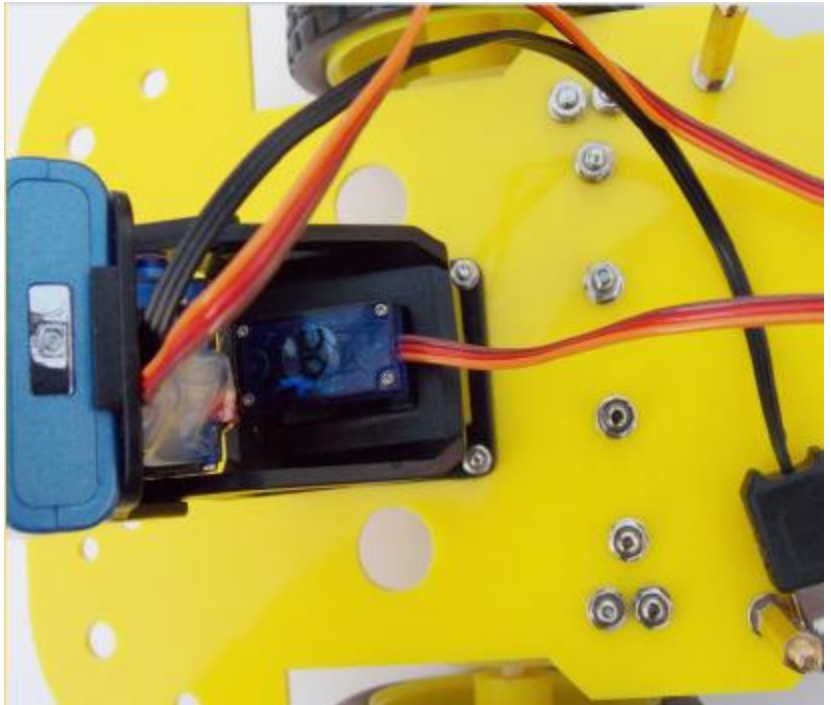

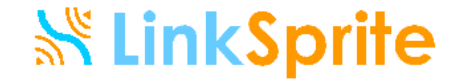

### Install ultrasonic sensor

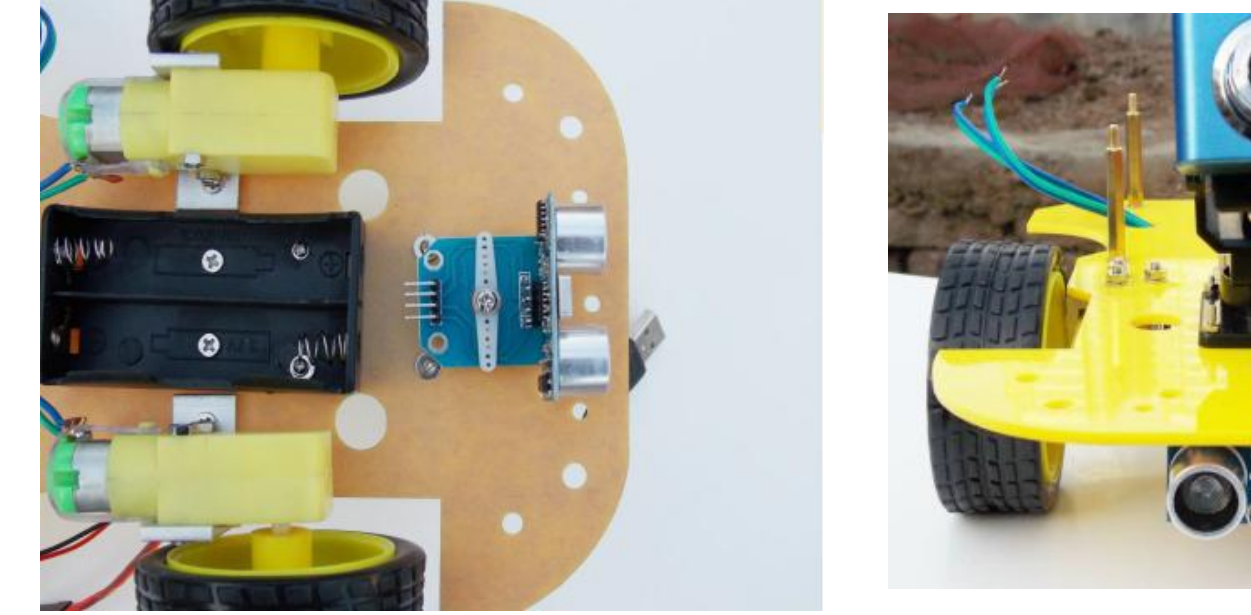

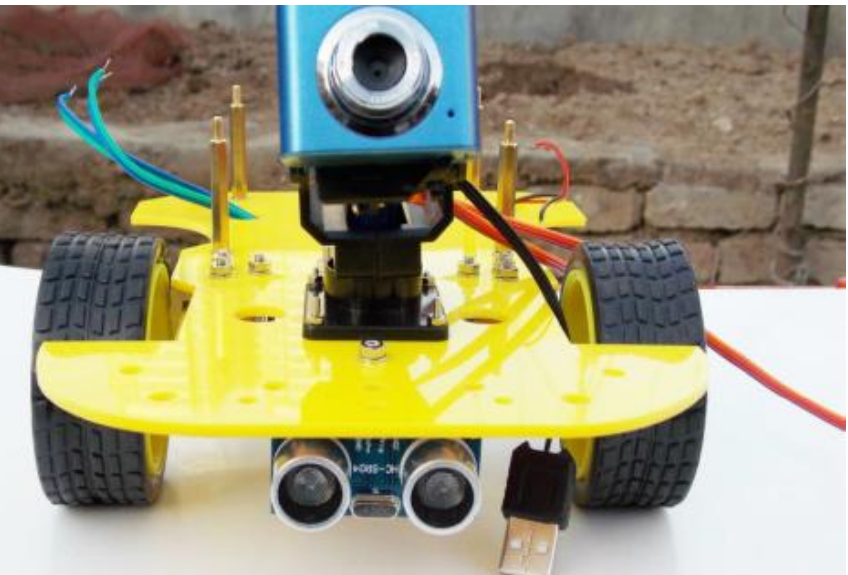

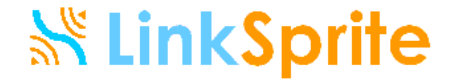

## Install head lights

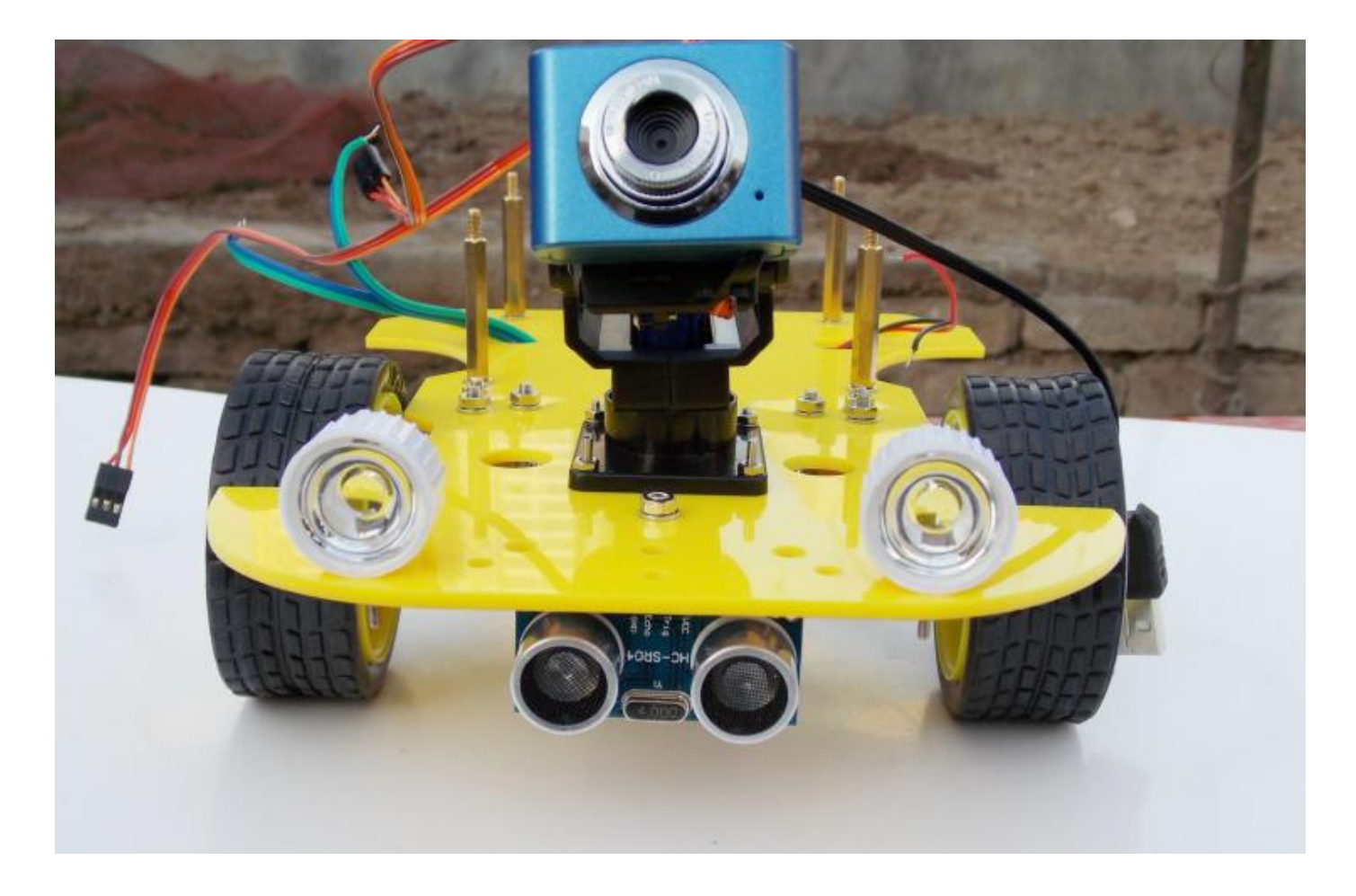

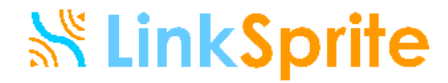

## Install WiFi Router

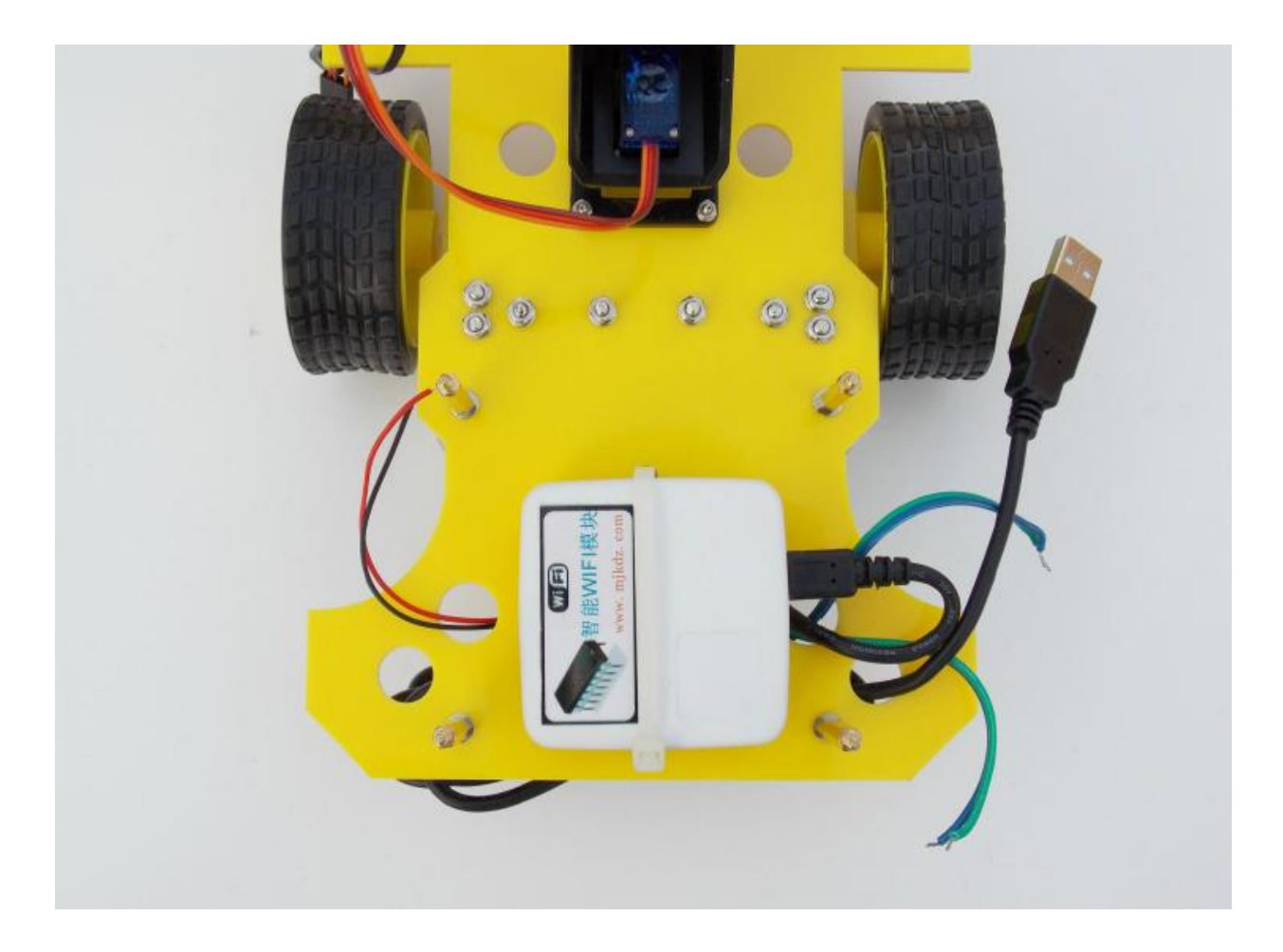

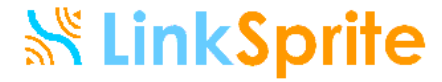

### Install Control Board

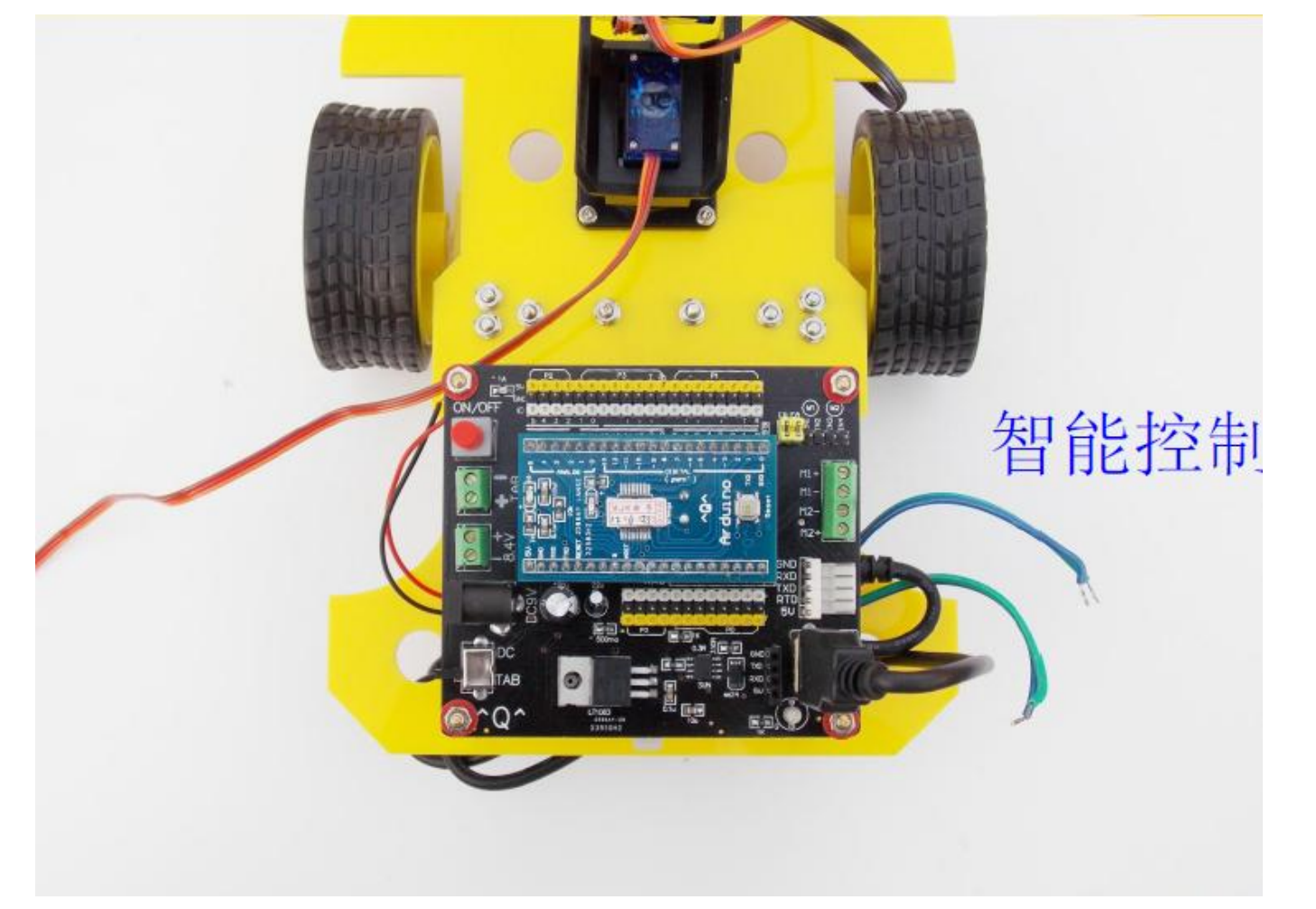

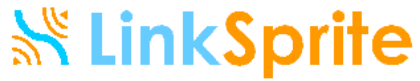

## Connect all cable and wires

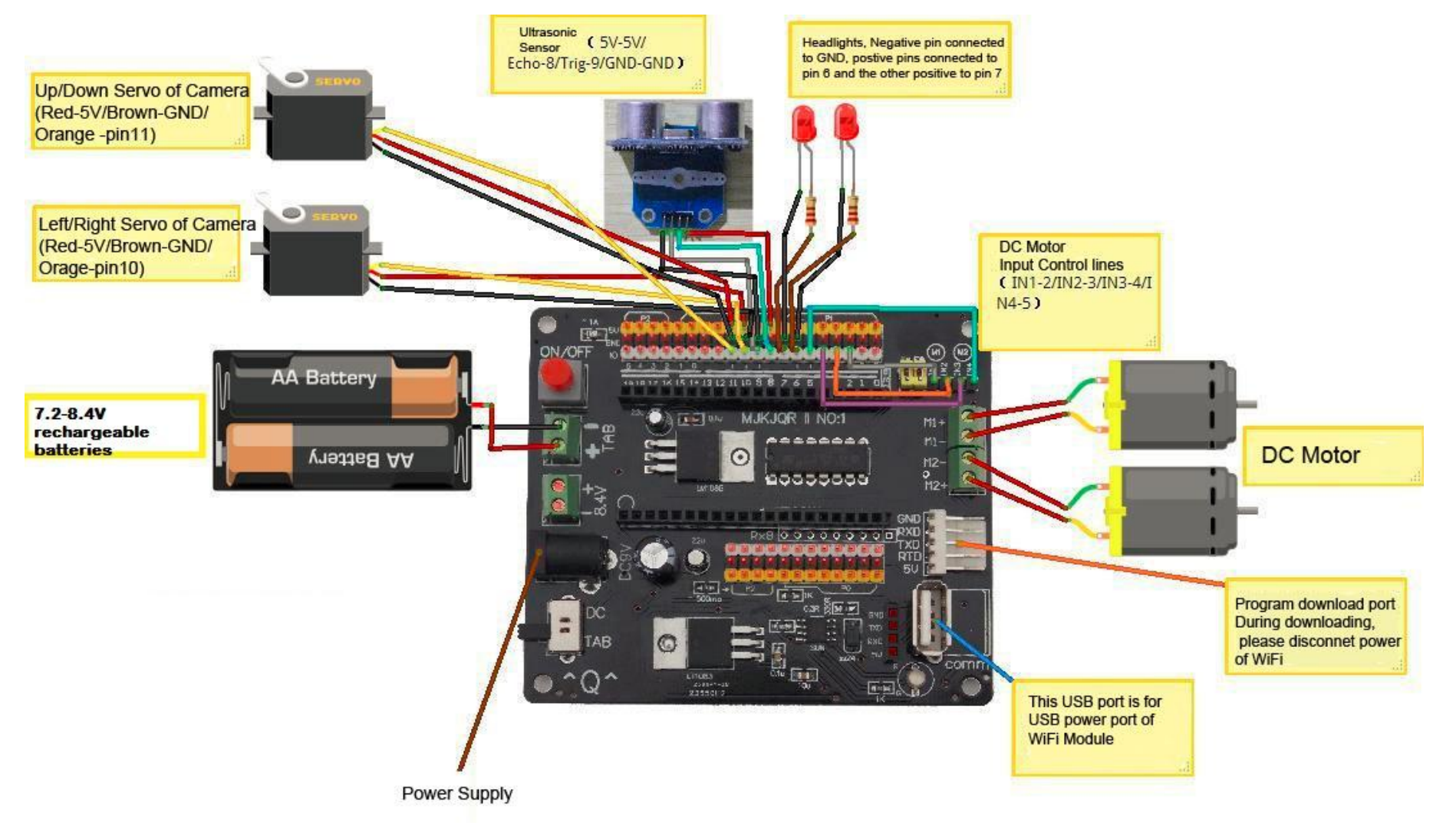

Please zoom in to see more details

# Congratulation: Your Rove is finished Assembling

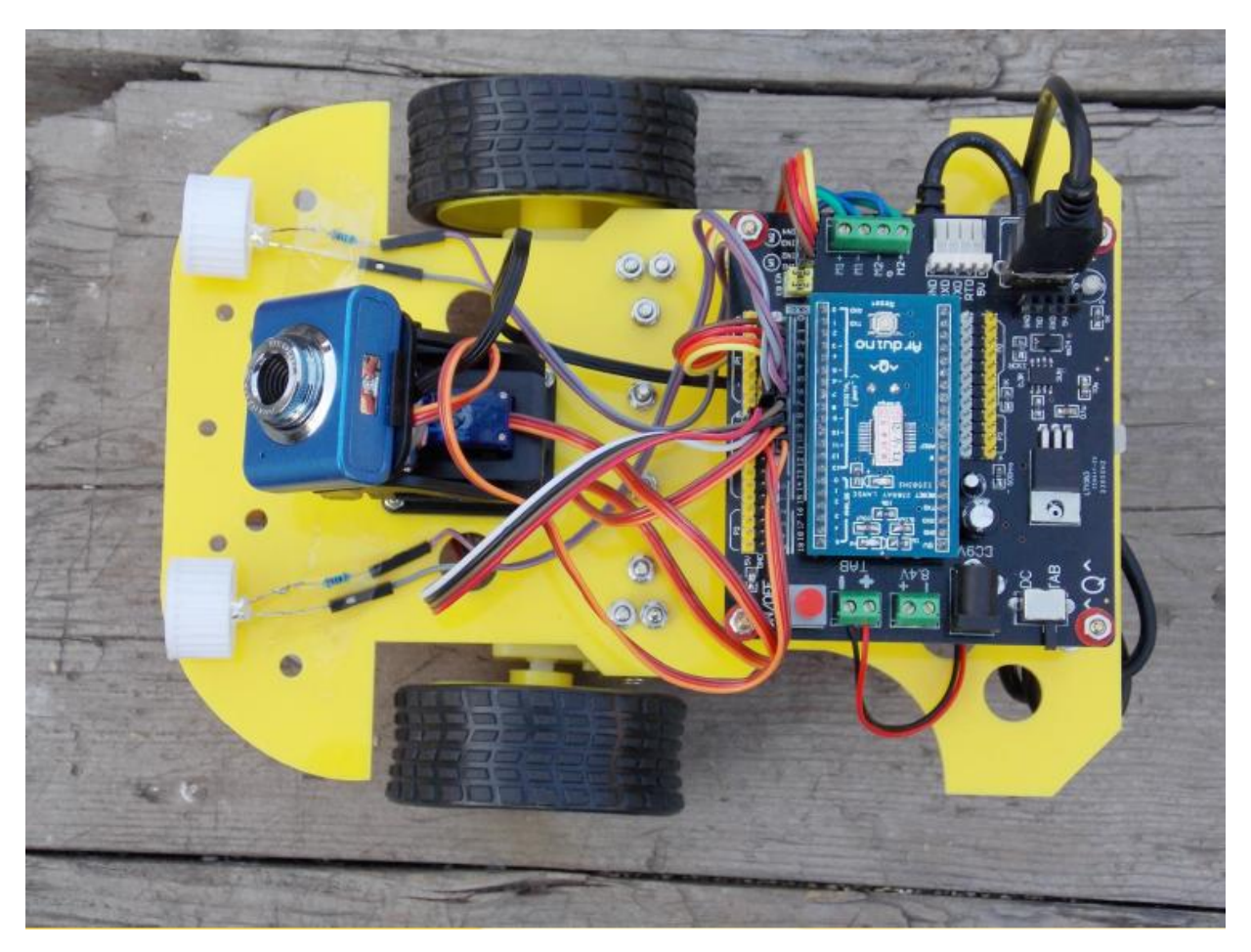

### Bottom Side of Your Rove

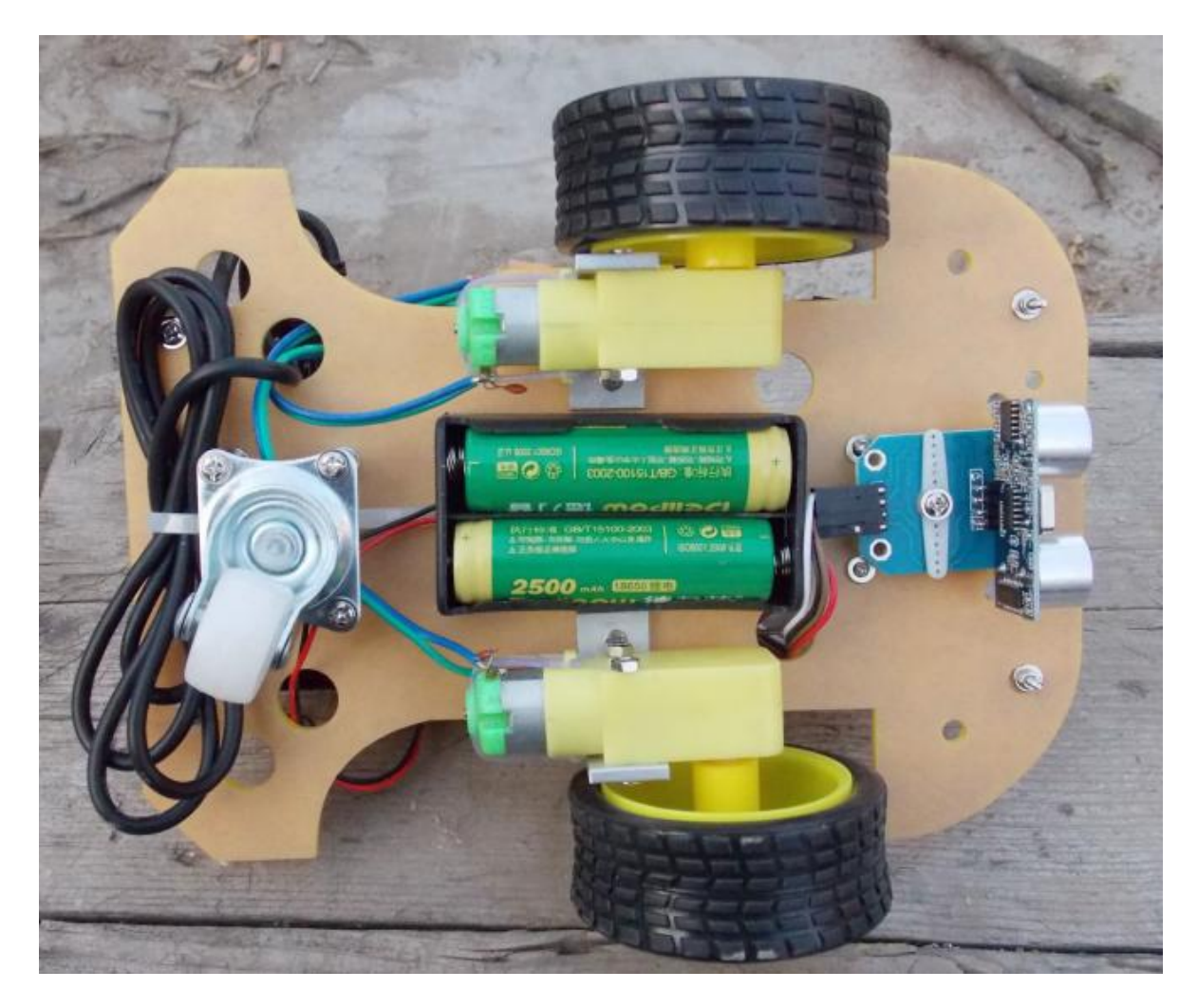

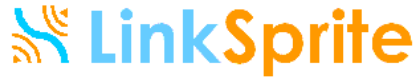

# Install TTL-USB Cable Driver

Insert the TTL-USB cable to PC

#### Follow

http://forum.linksprite.com/index.php?/ topic/3220-wifi-remote-control-robotwith-wifi-video-camera/ to install the driver

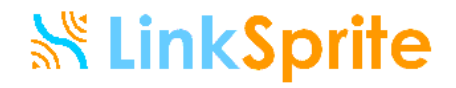

# Upload Control Board Code Notes

- Before uploading the source code
  - Please make sure the cable to the WiFi router is disconnected before uploading code to the control board
  - Please make sure the battery is fully charged or the power adapter is inserted to the power jack.
- After the code is uploaded, power off. Unplug the TTL-USB cable from the control board, and insert the USB cable to the WiFi router, and power on. Wait for a while until the WiFi network wifi-robots shows up in your wireless network list.

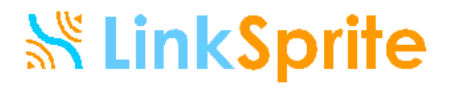

# Install PC Software

- Find the PC software link on the product page <u>http://store.linksprite.com/rover-</u> wifi-remote-control-robot-with-wifivideo-camera/ or the wiki page <u>http://linksprite.com/wiki/index.php5?ti</u> tle=Rover:\_WiFi\_Video\_Streaming\_Rob ot
- Download it to your PC. It can run without installation

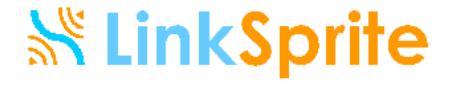

# Connect your PC to the robot WiFi

- Wait until the wireless network wifirobots shows in your wireless network list
- Select the wifi-robots as your wireless network. Now your PC is connected to the Rover (Please note your PC cannot connect to internet now)

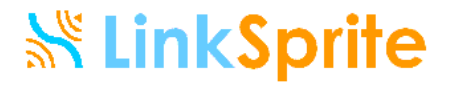

# Configure your Rover

 Open the PC Software. Click on Setting and set up as following

|                  |                            | 000/0_1           |                          |                 |  |
|------------------|----------------------------|-------------------|--------------------------|-----------------|--|
| 视频地址<br>video UI | nttp://192.168.1.1:8<br>RL | U8U/ ?action=snap | oshot                    |                 |  |
| 控制地址<br>Control  | 192.168.1.1<br>URL/IP      | 控<br>P            | 控制端口 2001<br>port number |                 |  |
| 指令设置 с           | ommand settir              | ug 开灯             | 关灯                       |                 |  |
|                  | 前进<br>move forwar          | d n               | m                        |                 |  |
|                  | a                          |                   |                          | 舵机上<br>servo up |  |
| 左转<br>turn left  | c d                        | 右转                | I                        | ĸ               |  |
|                  | b                          | turn right        | servo                    | left servo i    |  |
|                  |                            | е                 |                          | 舵机下             |  |

Save, close and reopen the software <u>Save, close and reopen the software</u>

## Take Video: Click on Video

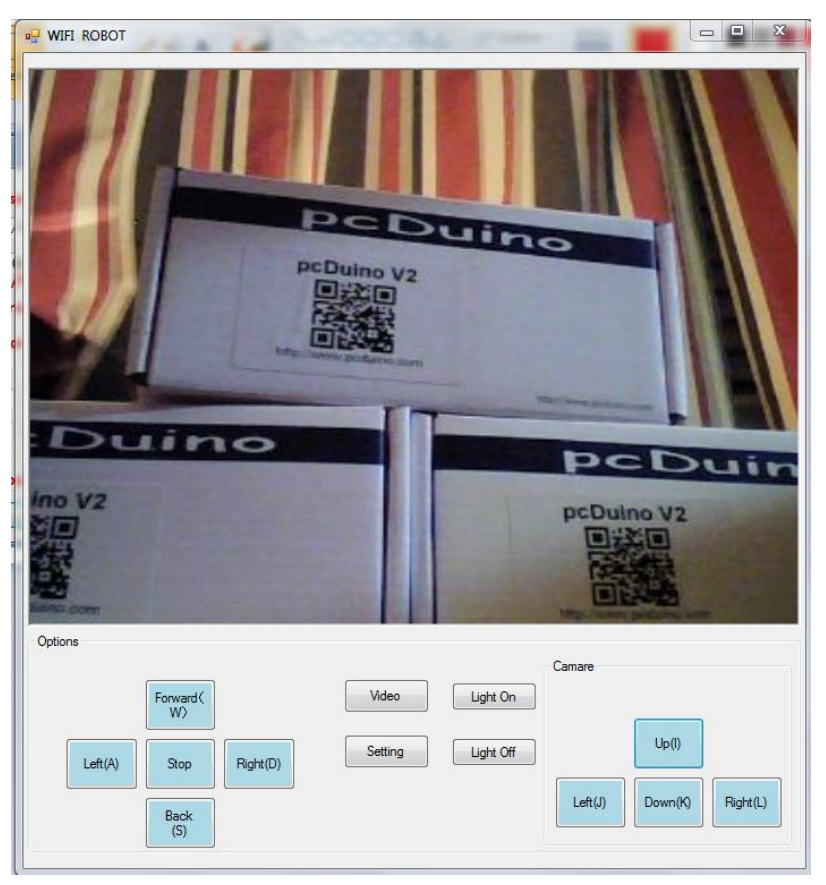

You can click on the four servo buttons to adjust the camera's direction to take video of your target

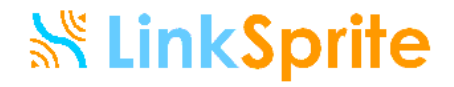

# Drive the Rover

- Click on the five driving buttons to drive the Rover, move forward/backward, turn left/right or stop.
- Click on Light On/Off to turn on or off the head lights
- I can now drive my Rover and meanwhile take videos.
- Have fun!

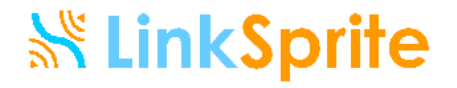